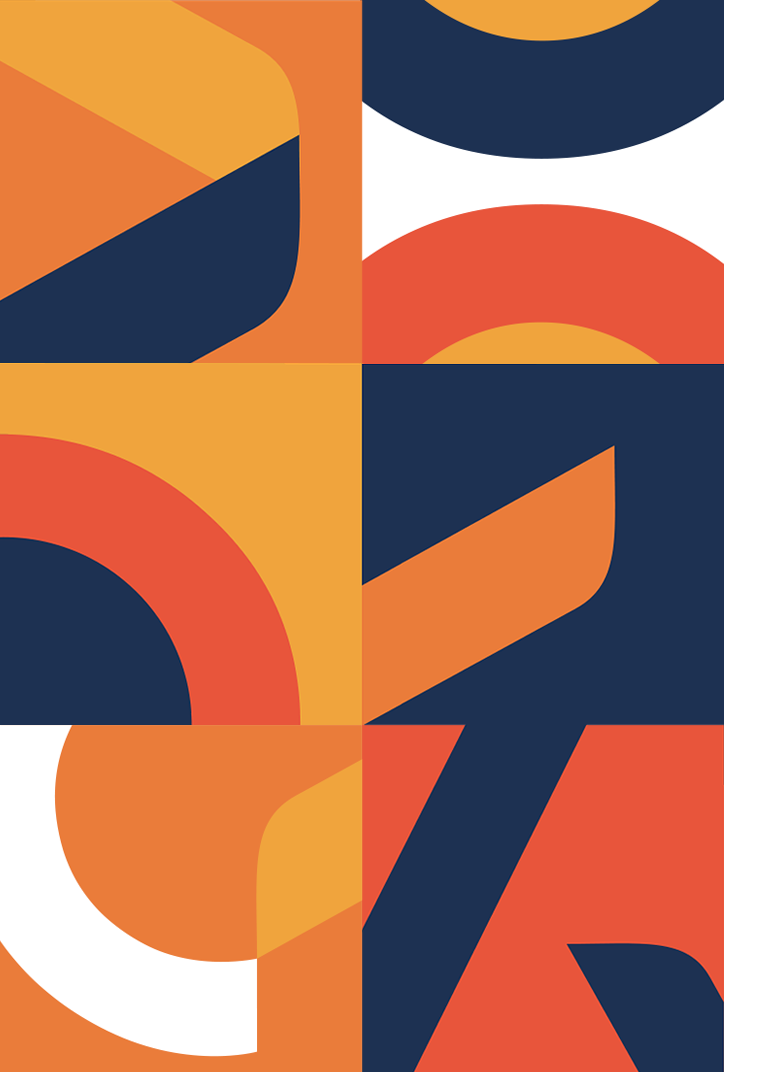

#### Инструкция по отправке работ дистанционной поддержки повышения квалификации на сайте

dot.asou-mo.ru

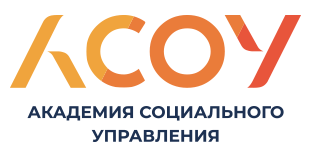

# Задания для выполнения обозначены значком

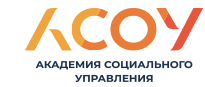

(Этот значок обозначает, что в данном разделе можно прикрепить

ответ на задание для проверки)

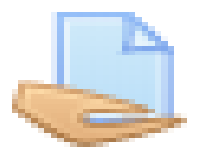

Для перехода к заданию кликните по его названию, например:

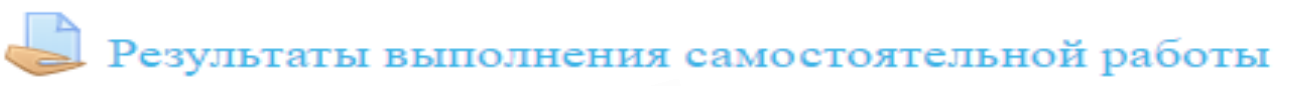

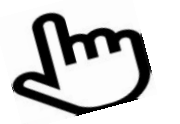

#### Вы можете

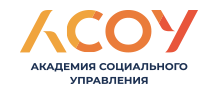

#### ознакомиться с заданием:

#### ЗАДАНИЕ. ДИСТАНЦИОННАЯ РАБОТА 2

Задание.

1. Изучите теоретико-методологической основы инновационной технологии учебного сотрудничества (материалы для изучения прикреплены).

2. Раскройте сущность дифференцированного подхода к организации учебного сотрудничества в малых группах.

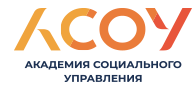

## Вы видите состояние ответа

(оценки, количество попыток, комментарии преподавателя):

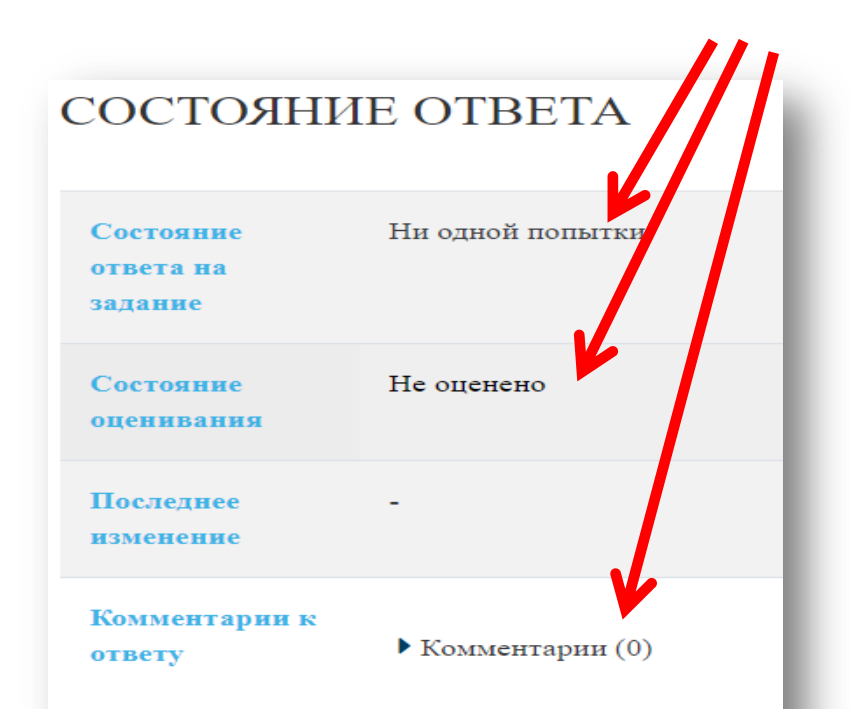

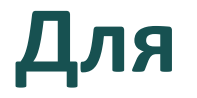

# прикрепления файла ответа воспользуйтесь кнопкой «Добавить ответ на

задание»:

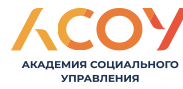

## Самостоятельная работа № 1 (выполненную работу (файл) прикреплять здесь)

Содержательный анализ нормативного правового документа

#### Состояние ответа

| Номер попытки                  | Попытка 1.                   |
|--------------------------------|------------------------------|
| Состояние ответа на<br>задание | Ни одной попытки             |
| Состояние<br>оценивания        | Не оценено                   |
| Последний срок<br>сдачи        | Tuesday, 2 March 2021, 00:00 |
| Оставшееся время               | 133 дн. 5 час.               |
| Последнее<br>изменение         |                              |
| Комментор чи к<br>ответу       | Комментарии (0)              |
|                                | Добавить ответ на задание    |
|                                |                              |

# Для загрузки файла ответа нажмите со на синюю стрелочку

#### Самостоятельная работа № 1 (выполненную работу (файл) прикреплять здесь)

Содержательный анализ нормативного правового документа

Ответ в виде файла Максимальный размер новых файлов: 50 Мбайт, максимальное количество прикрепленных файлов: 1 88 **=** 1 0 🕨 🚞 Файлы Для загрузки файлов перетащите их сюда Отмена

# Выберите на компьютере файл с выполненным заданием:

| файация         |                              |  |
|-----------------|------------------------------|--|
|                 |                              |  |
| Sarpysvila факи |                              |  |
| 1 Mikimedia     | а ожение:                    |  |
|                 | Выберите файл Файл не выбран |  |
|                 | Сохранить как                |  |
|                 |                              |  |
|                 |                              |  |
|                 | Автор:                       |  |
|                 | Варвара Анатольевна Лабутина |  |
|                 | Выберите лицензию            |  |
|                 |                              |  |
|                 | Все права защищены           |  |
|                 |                              |  |
|                 |                              |  |
| -               |                              |  |
|                 | Загрузить этот файл          |  |
|                 |                              |  |
|                 |                              |  |
|                 |                              |  |
|                 |                              |  |

#### По завершении нажмите «Загрузить файл»

## Проверьте, тот ли файл выбран: КСОУ

| держател ный аналі | из нормативного правового до | кумента                                                                     |
|--------------------|------------------------------|-----------------------------------------------------------------------------|
| Ответ в виде файл  |                              | Максимальный размер новых файлов: 500Мбайт, максимальное количество прикрег |
|                    |                              |                                                                             |
|                    | Файлы                        |                                                                             |
|                    |                              |                                                                             |
|                    | CP 1.docx                    |                                                                             |

#### На этом этапе можно поменять прикрепляемый файл ответа

# По завершении нажмите кнопку «Сохранить»

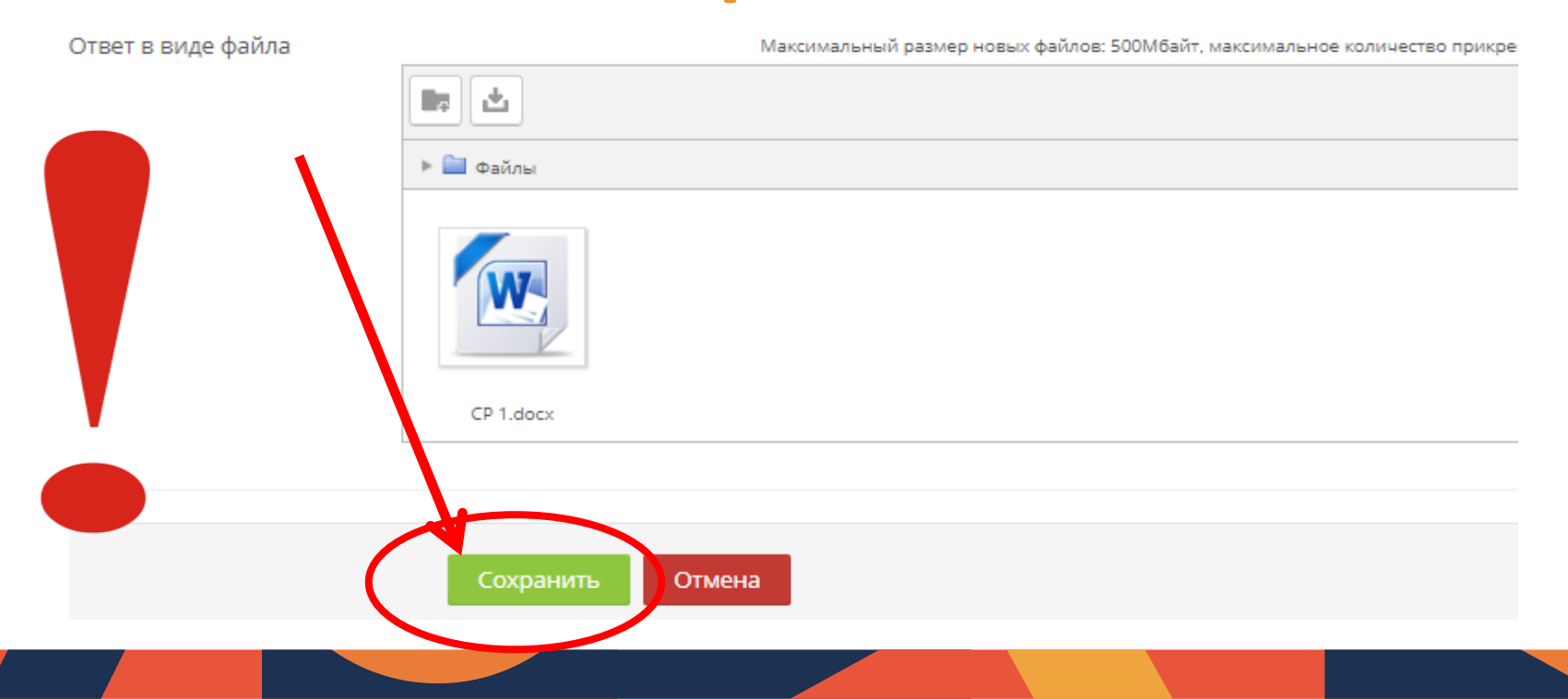

# Далее отправьте свой ответ на проверку преподавателю:

**УПРАВЛЕНИЯ** 

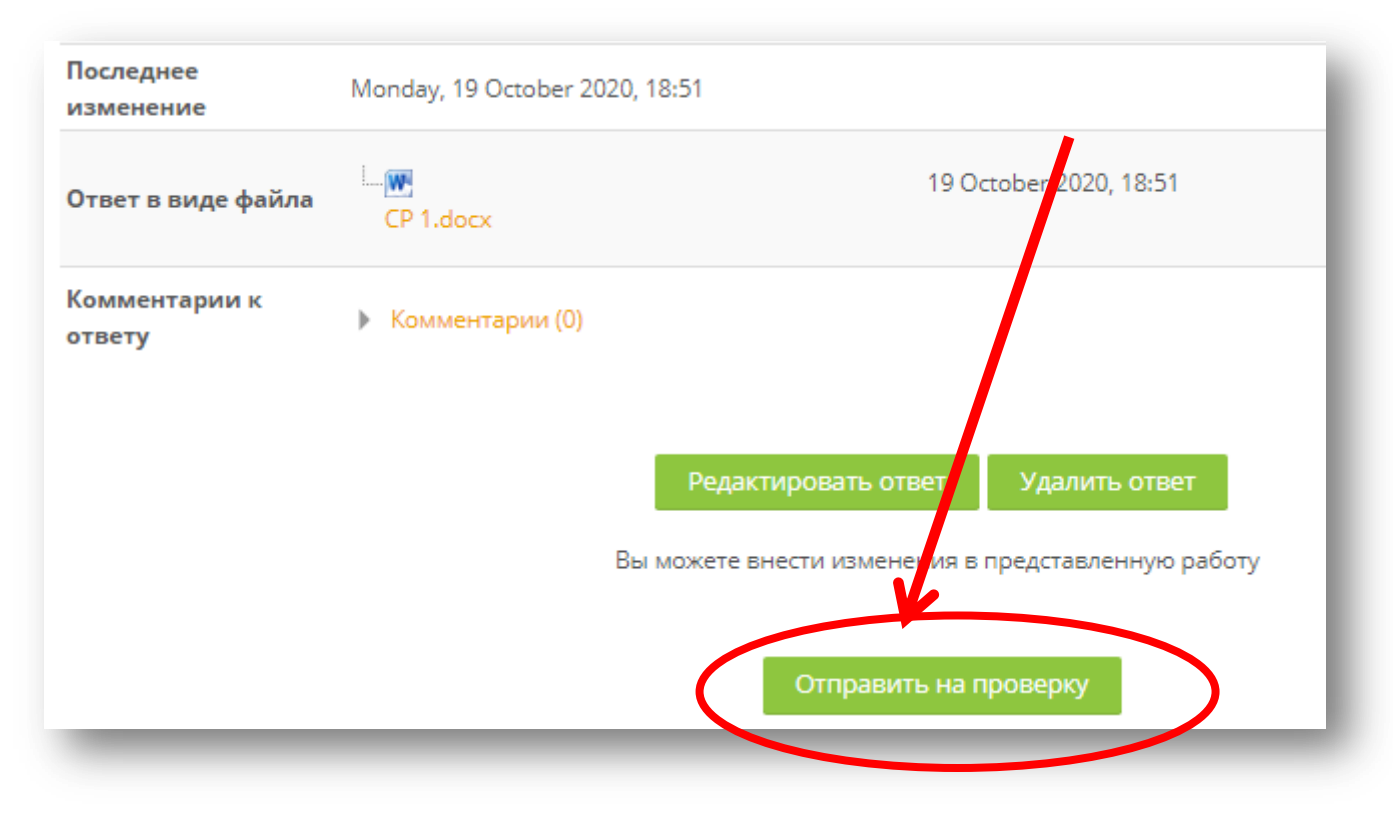

## Подтвердите отправку ответа

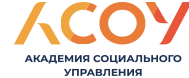

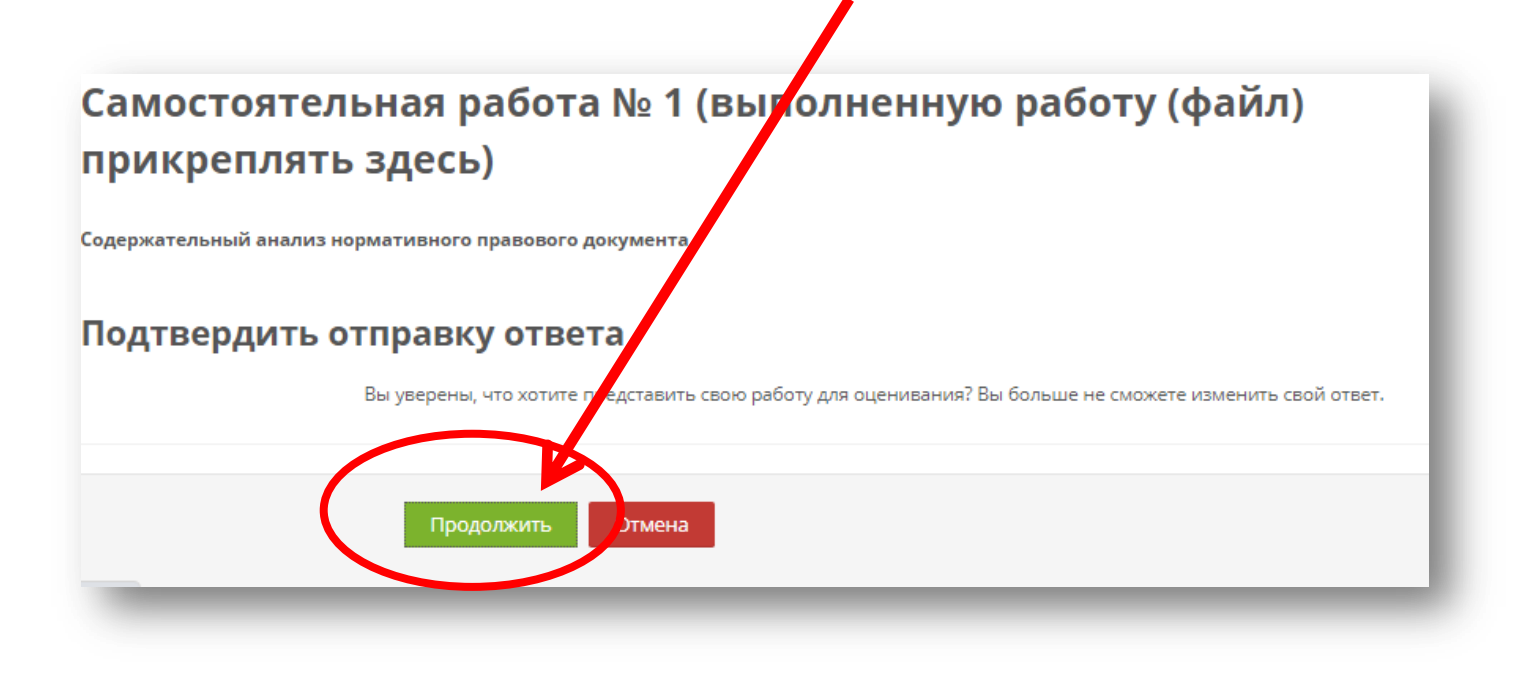

# Здесь Вы видите состояние ответа соучествия состояние ответа соучествия социального

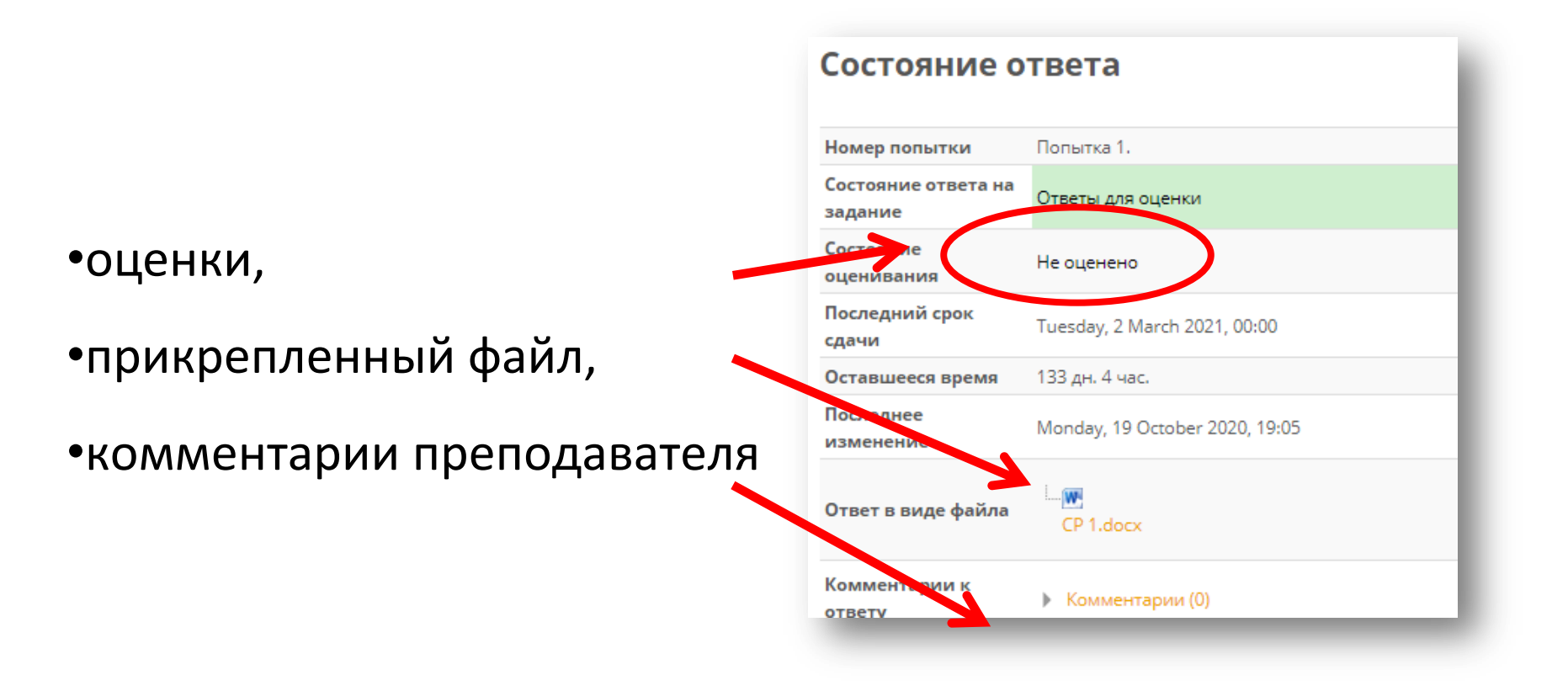

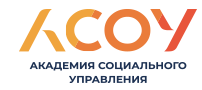

# Поздравляем!

# Вы успешно прикрепили файл

#### ответа